## 1. Wykonaj wykres korzystając z danych w workbook'u

Zaznacz kolumnę Y \_Plot\_Line

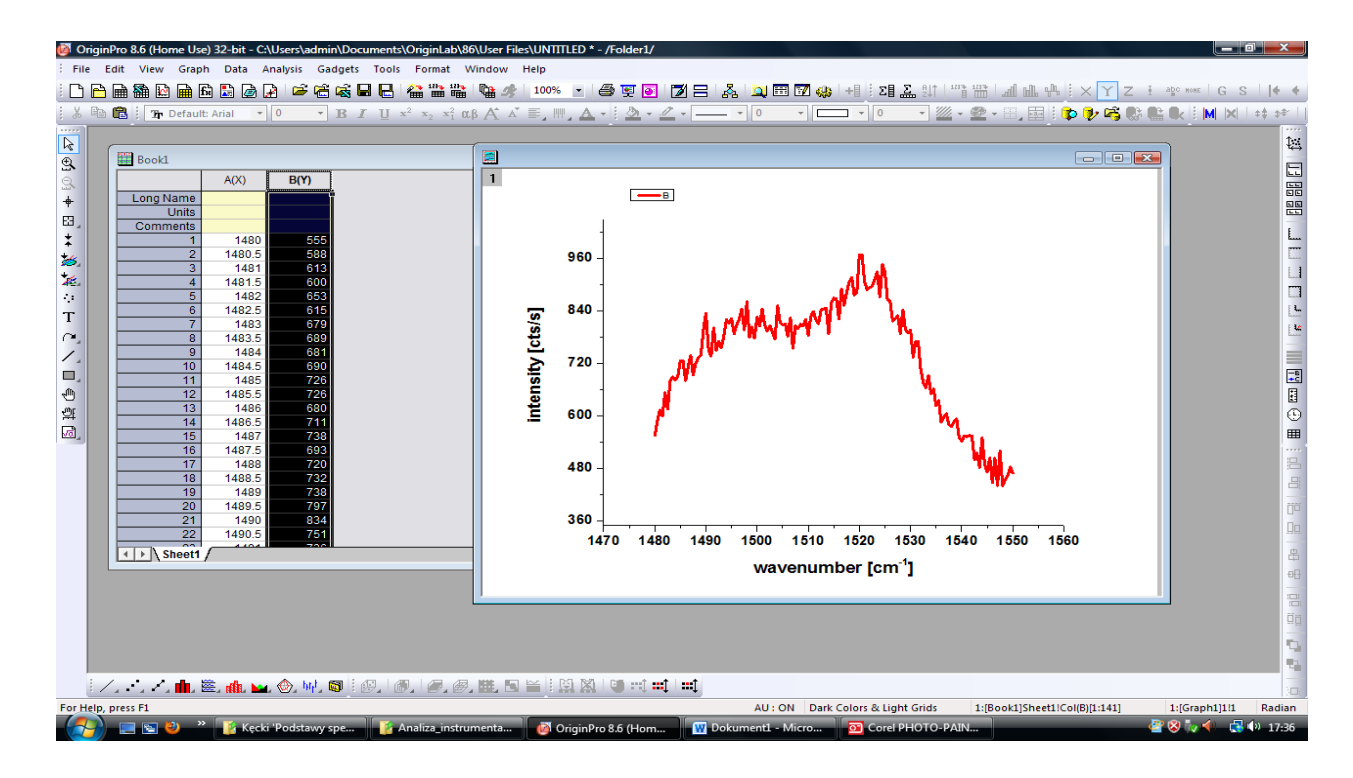

### 2. Wybierz Data Selector

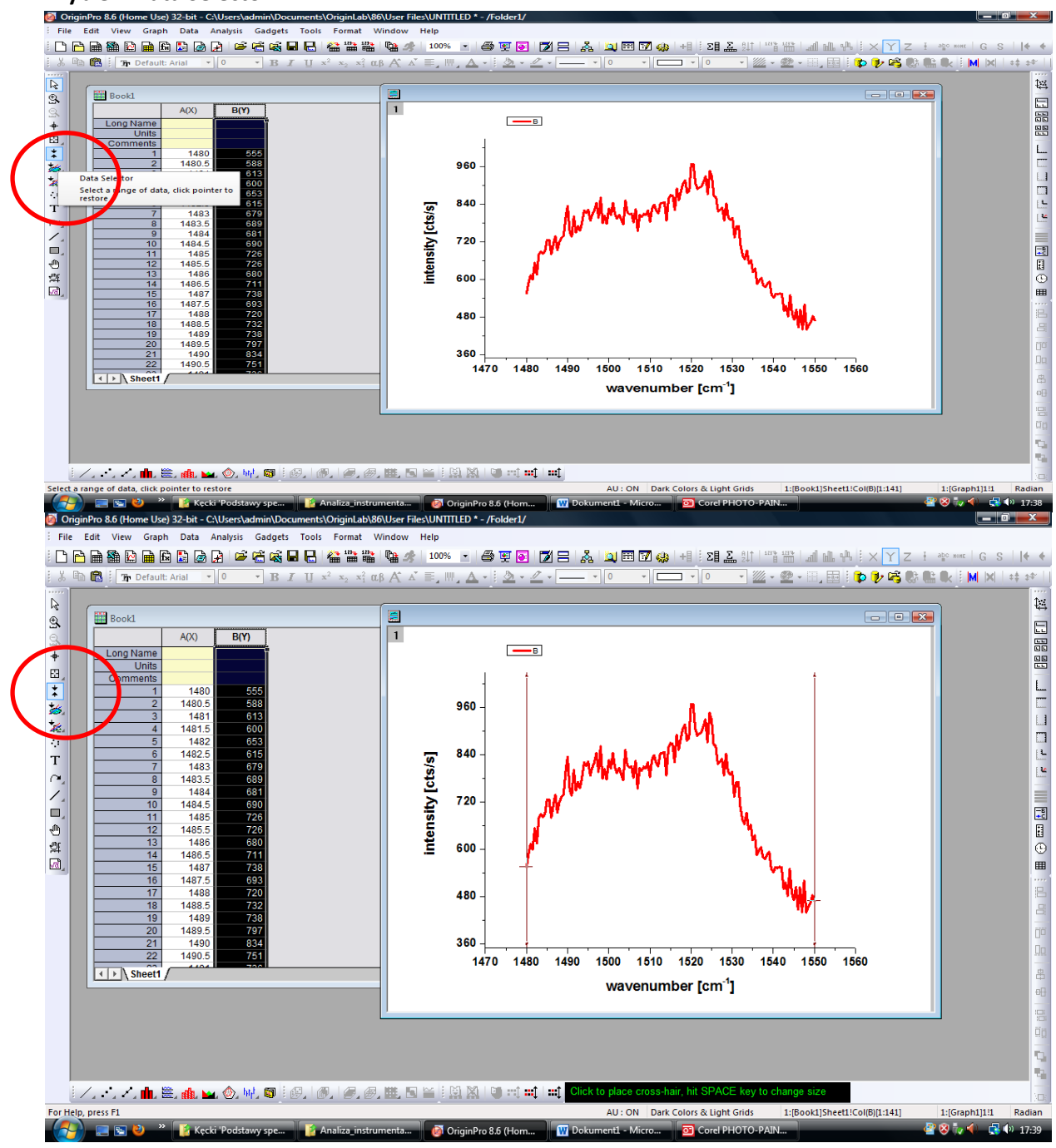

Kliknij OK

## 3. Skorzystaj z opcji dostępnych w menu Analysis

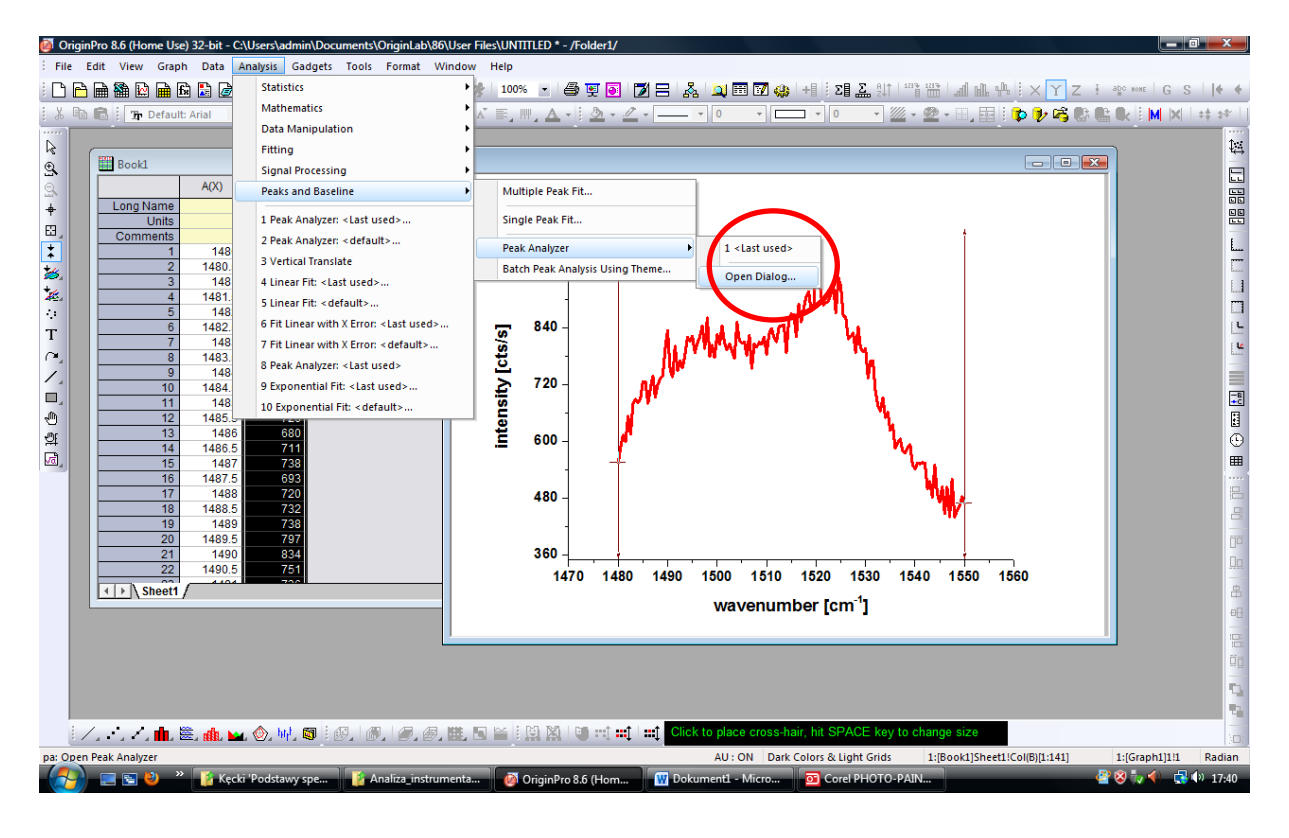

### 4. Wybierz Fit\_Peaks

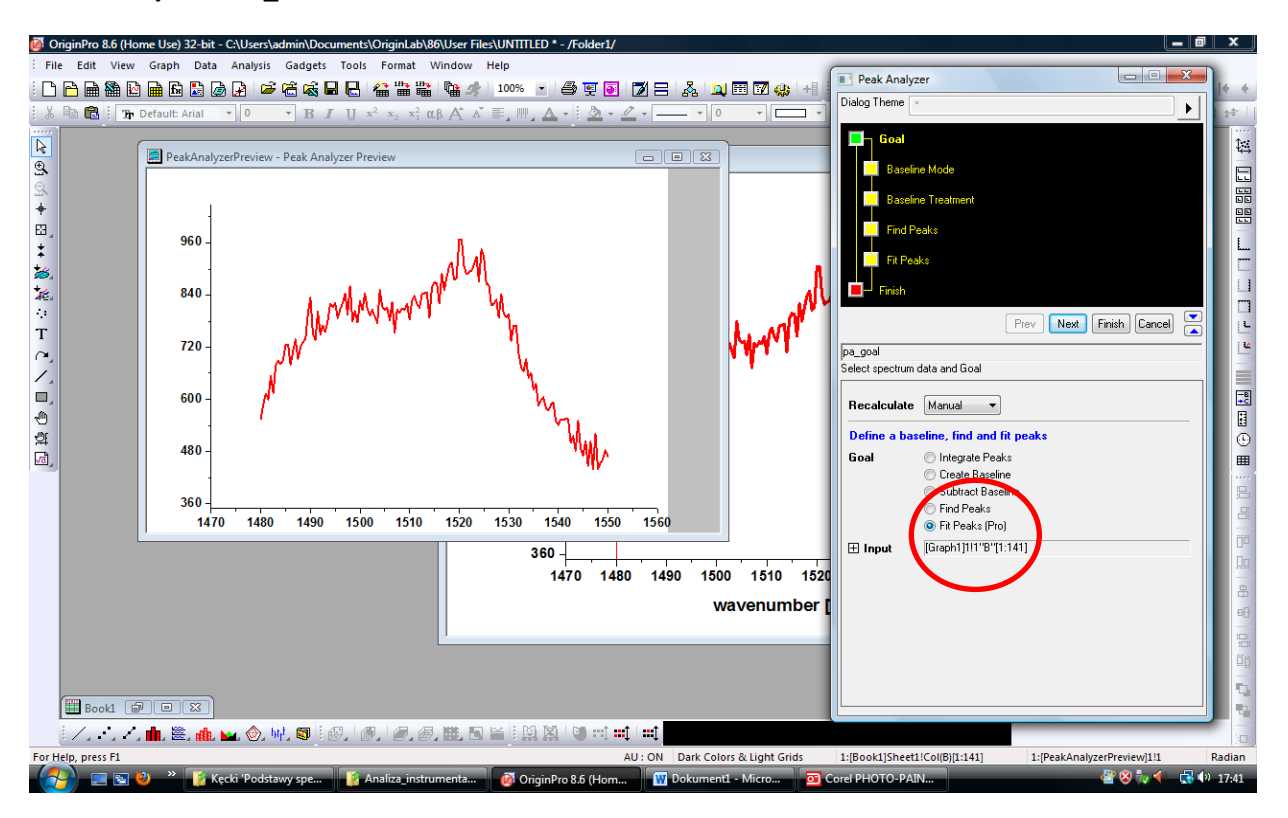

Kliknij NEXT

### 5. Wybierz Baseline Mode\_USER\_DEFIND

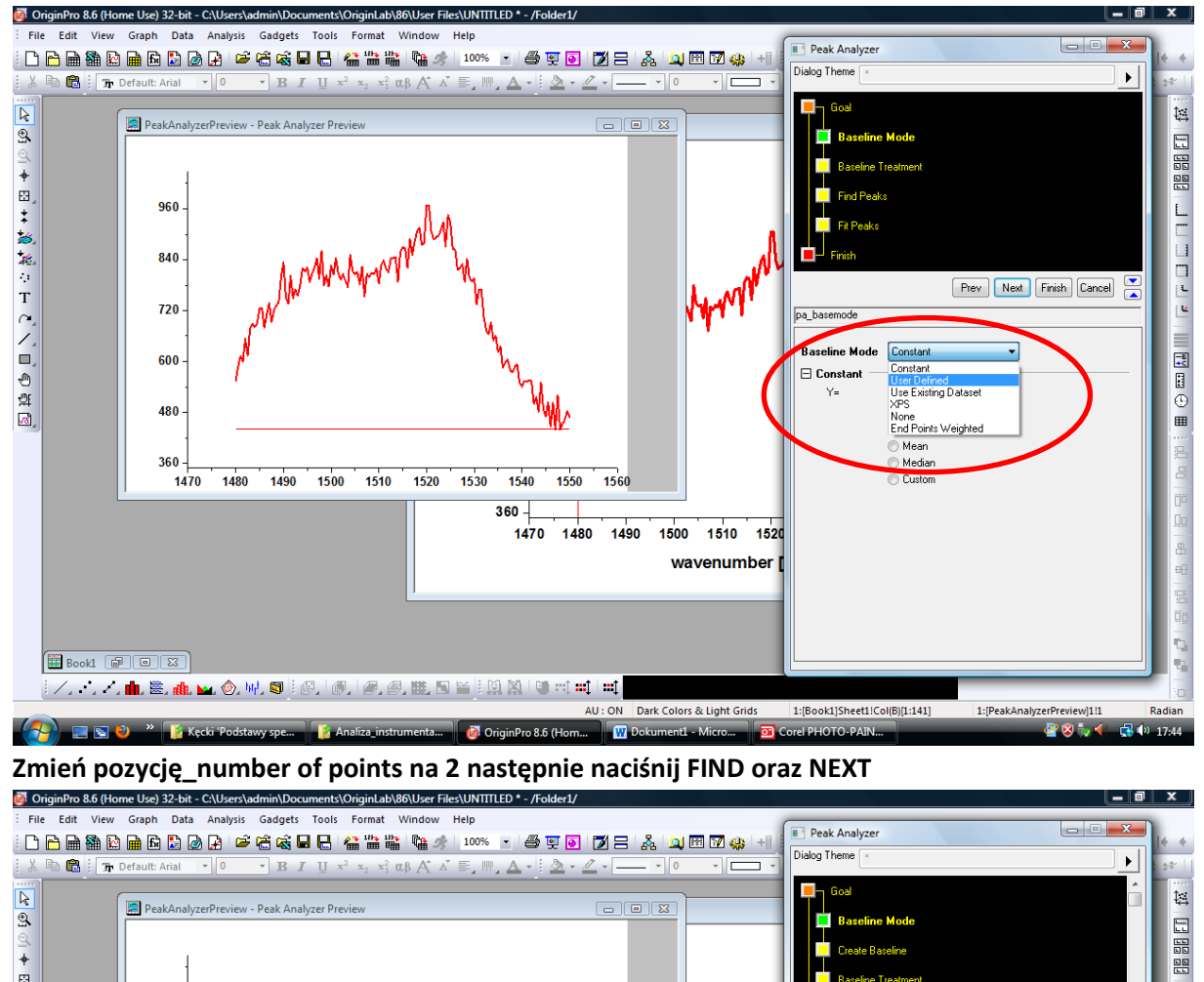

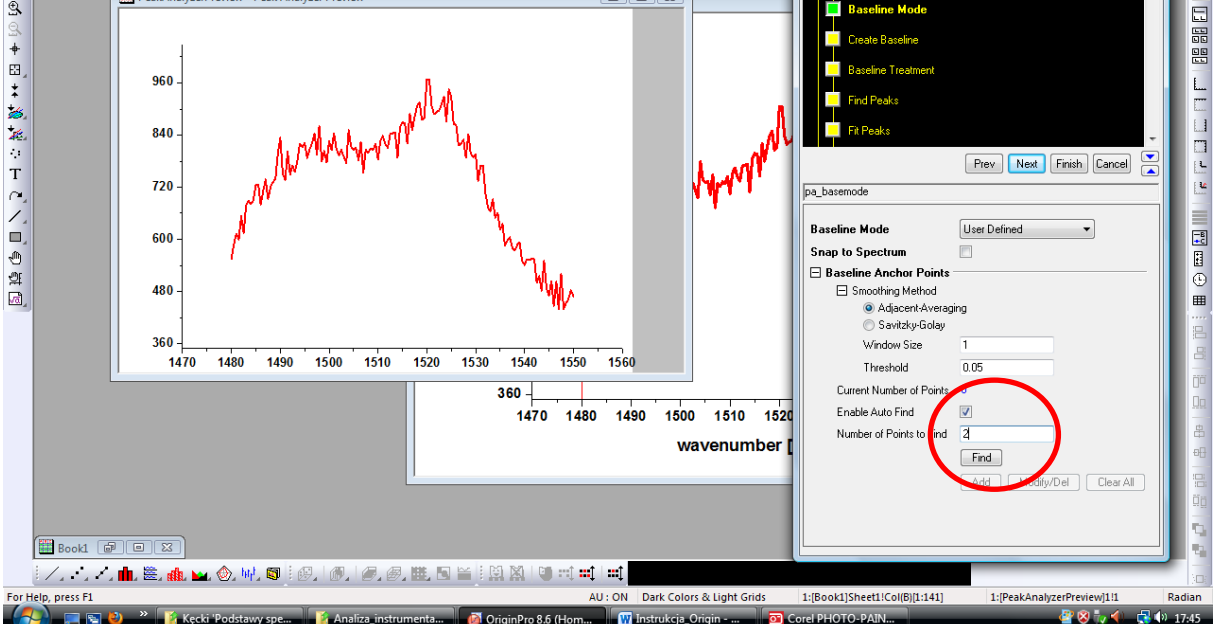

### 6. Otrzymałeś widok

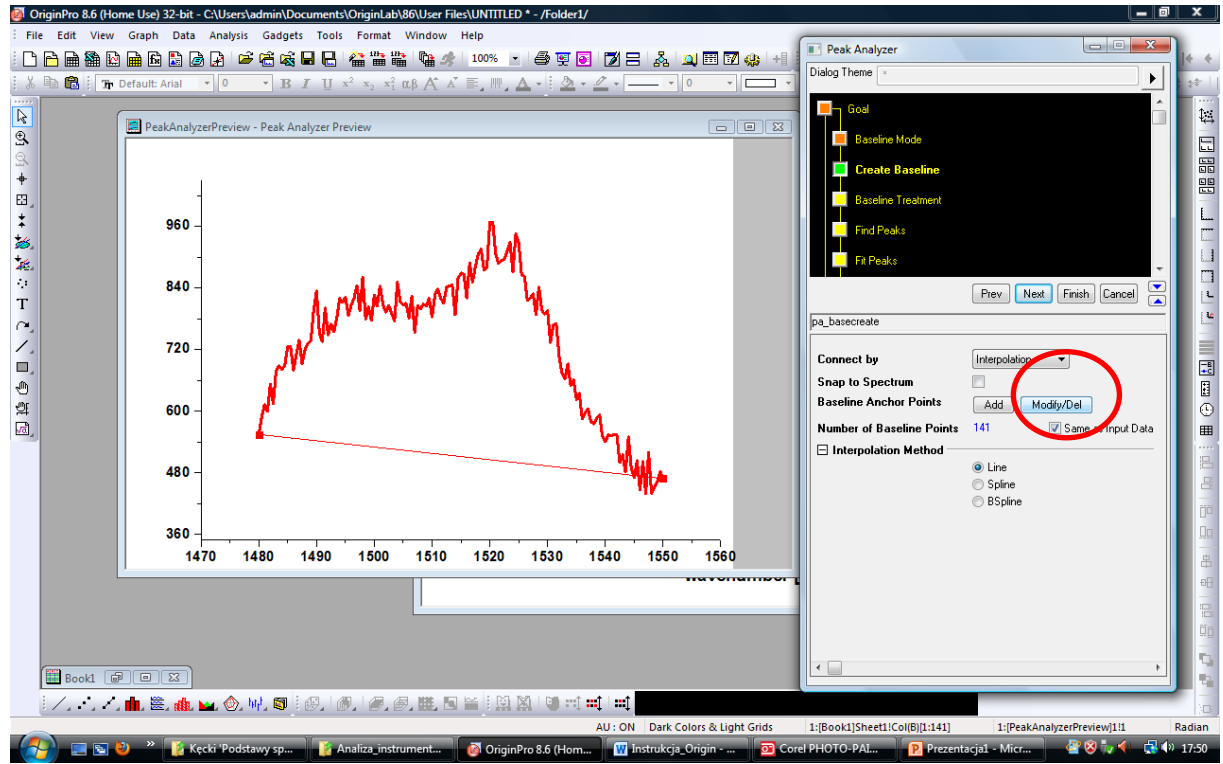

### Wybierz MODIFY/DEL

Możesz zmieniać położenie punktów granicznych linii podstawowej, gdy ustawisz prawidłowe położenie wybierz DONE

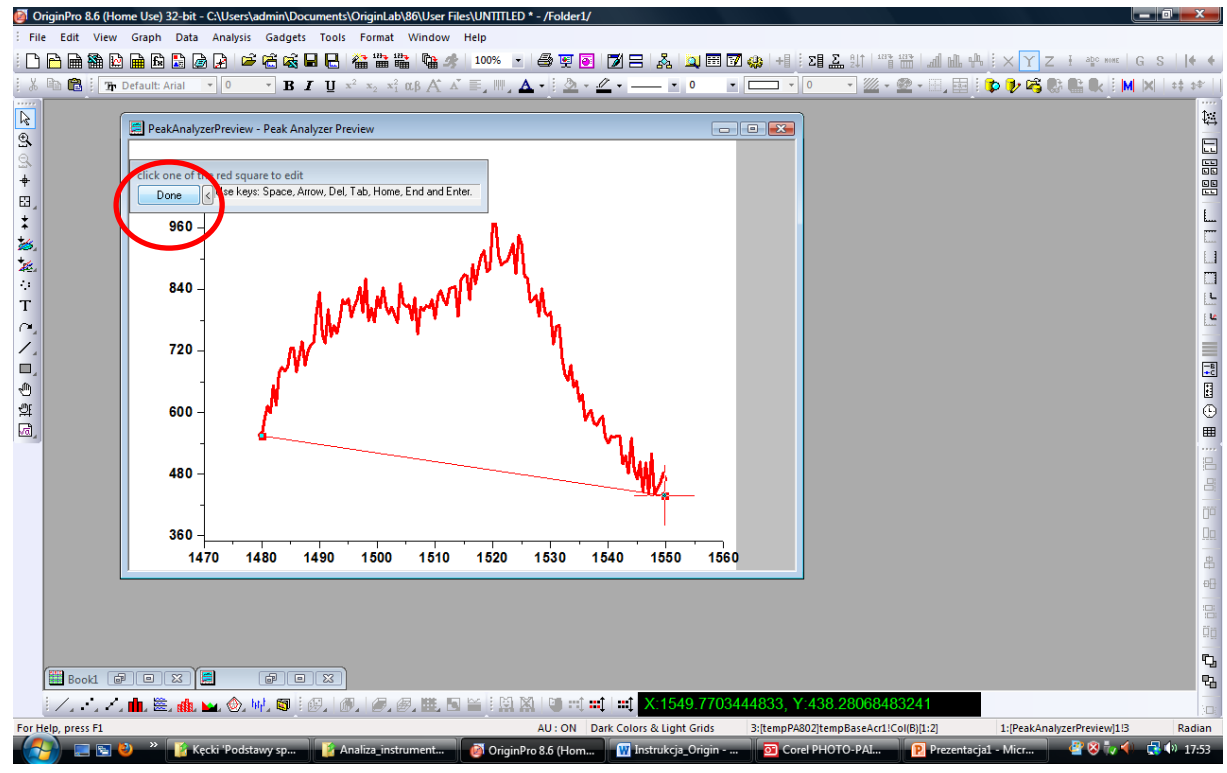

a następnie NEXT

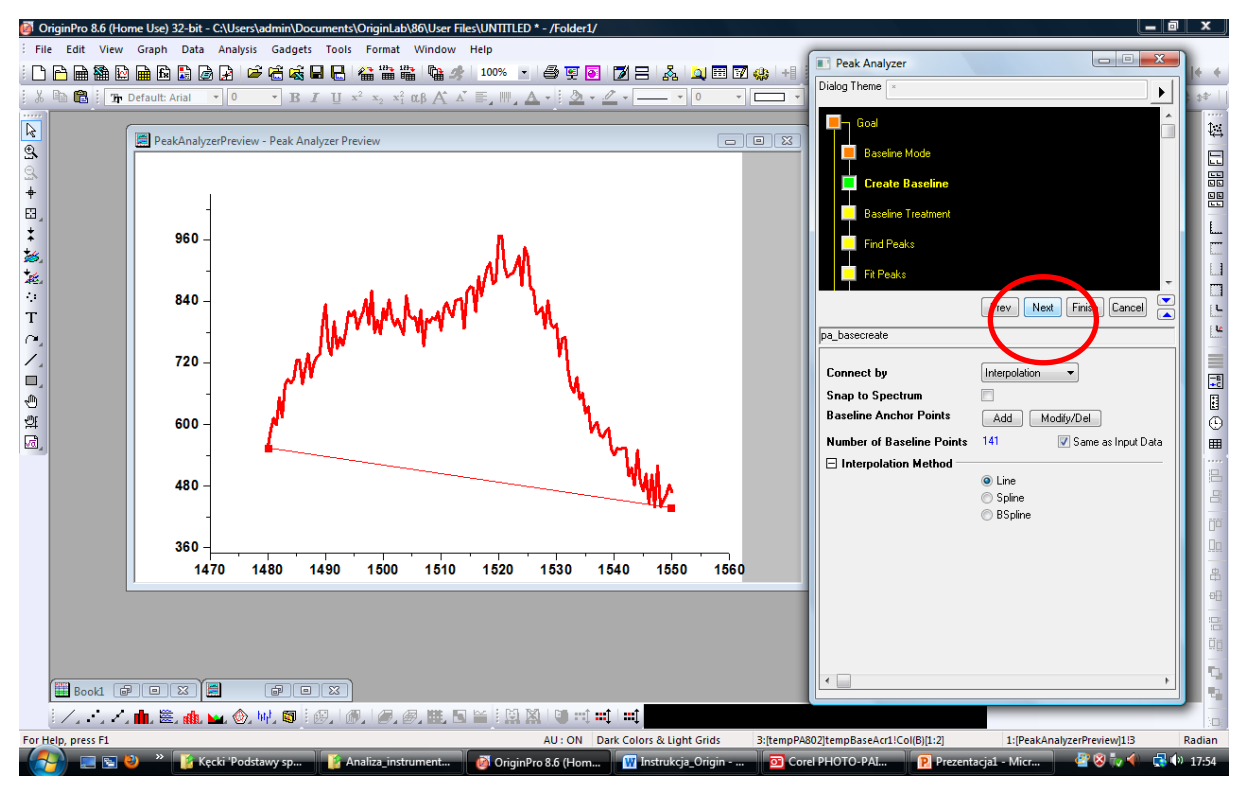

Wybierz Autorescale i Subtract Now

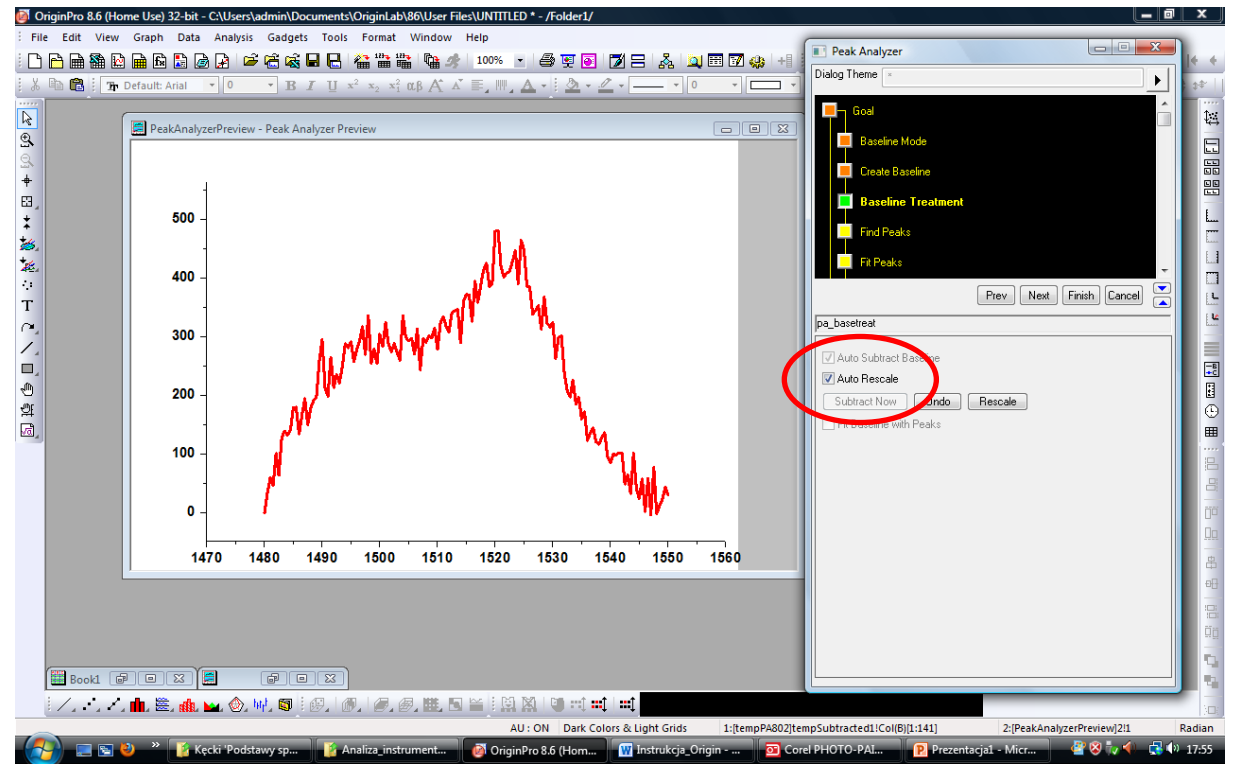

Wybierz NEXT Usuń znacznik z pozycji ENABLE AUTO FIND

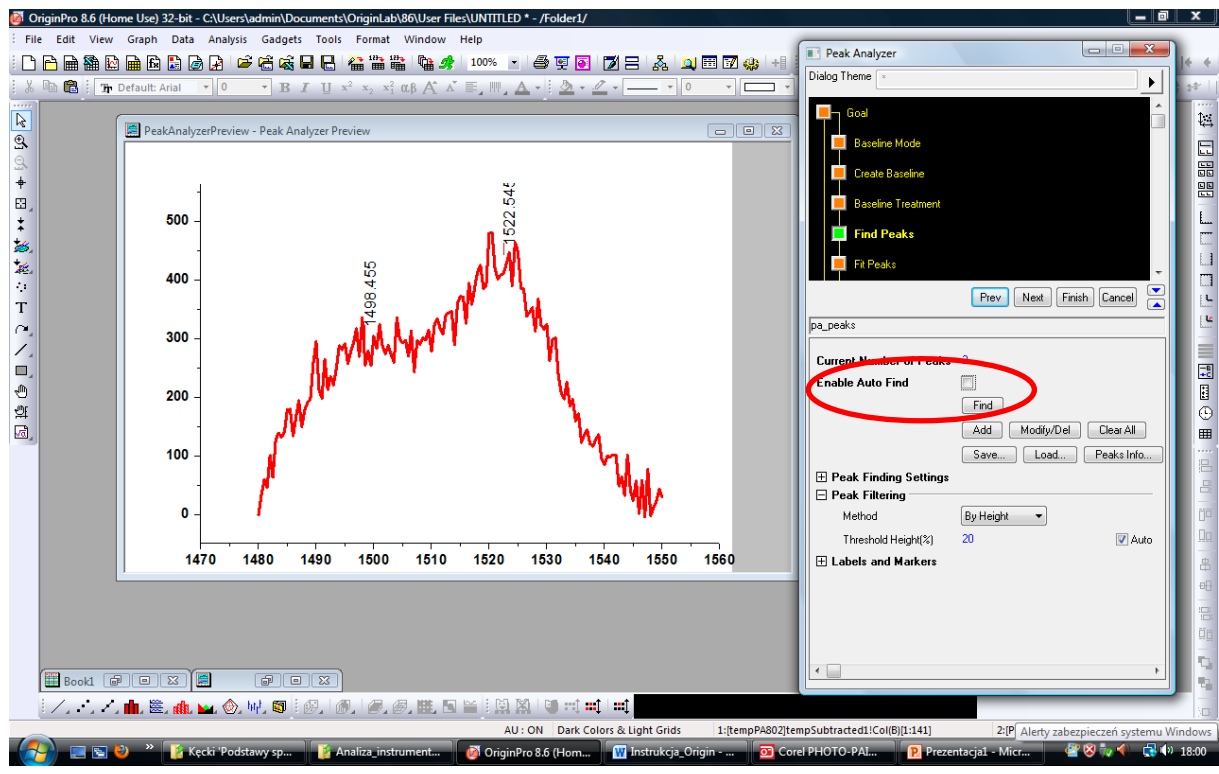

#### I kliknij FIND

#### Otrzymasz widok

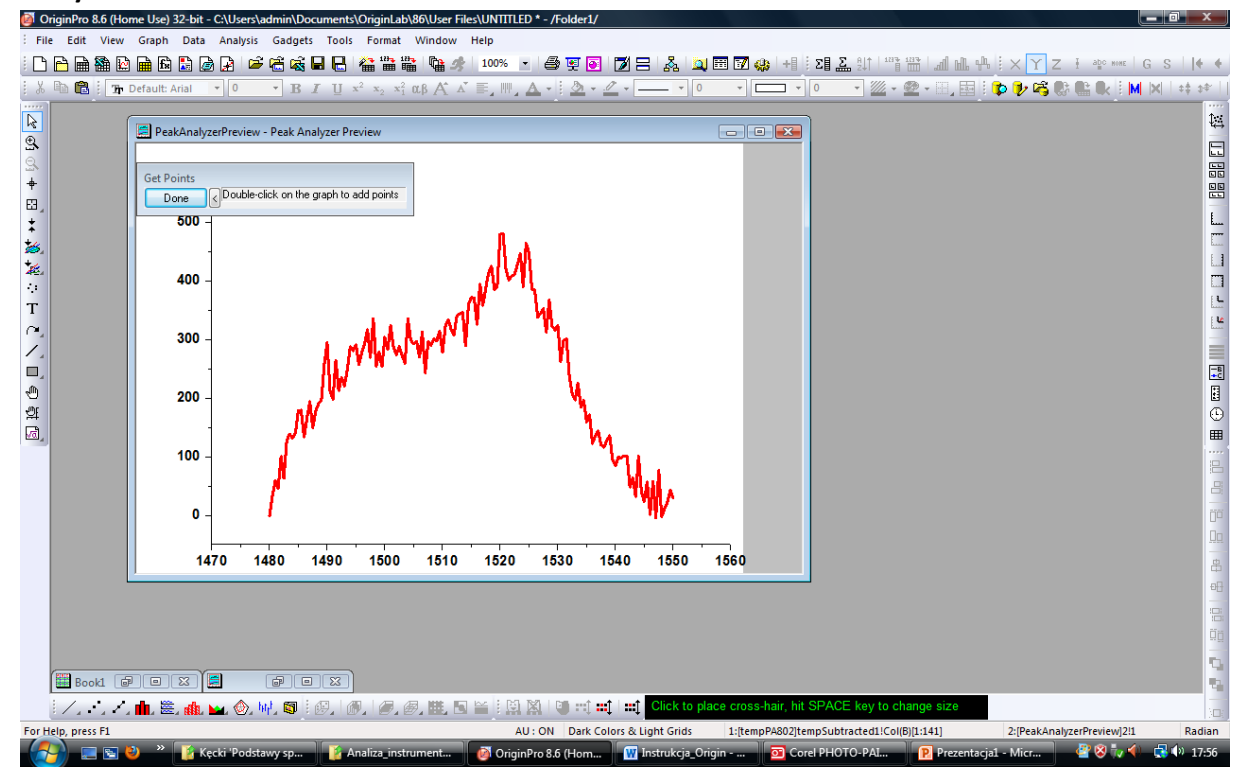

#### Zaznacz położenie dwóch pasm składowych budujących pasmo widoczne na wykresie

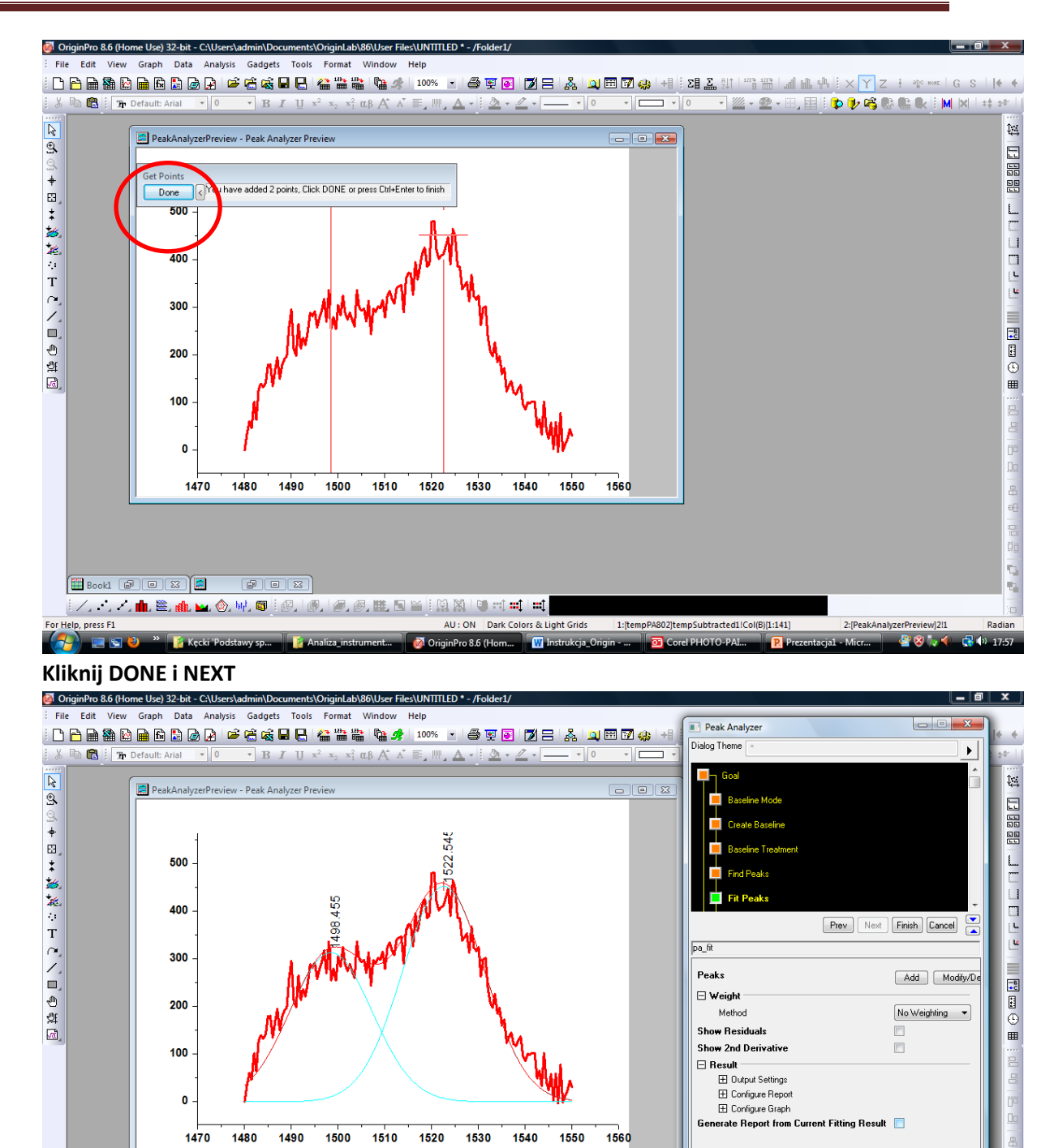

AU : ON Dark Colors & I

ginPro 8.6 (Hom..

1:(tempP

ght Grids

W

Fit Control

2:[PeakAnalyzerPrevio

w12!1

📴 🗭

Radi

oSubtracted1!Col(B)[1:141]

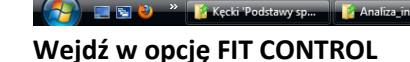

|| /, -', /, 🏨 墨, 🏨 🖦 💩 🕪 🚳 || 例, | 例, | 例, 例, | 題, 圖, | 当 || Ц ユ || 単|| 単|

Booki 🕫 🗆 🛛 🧮

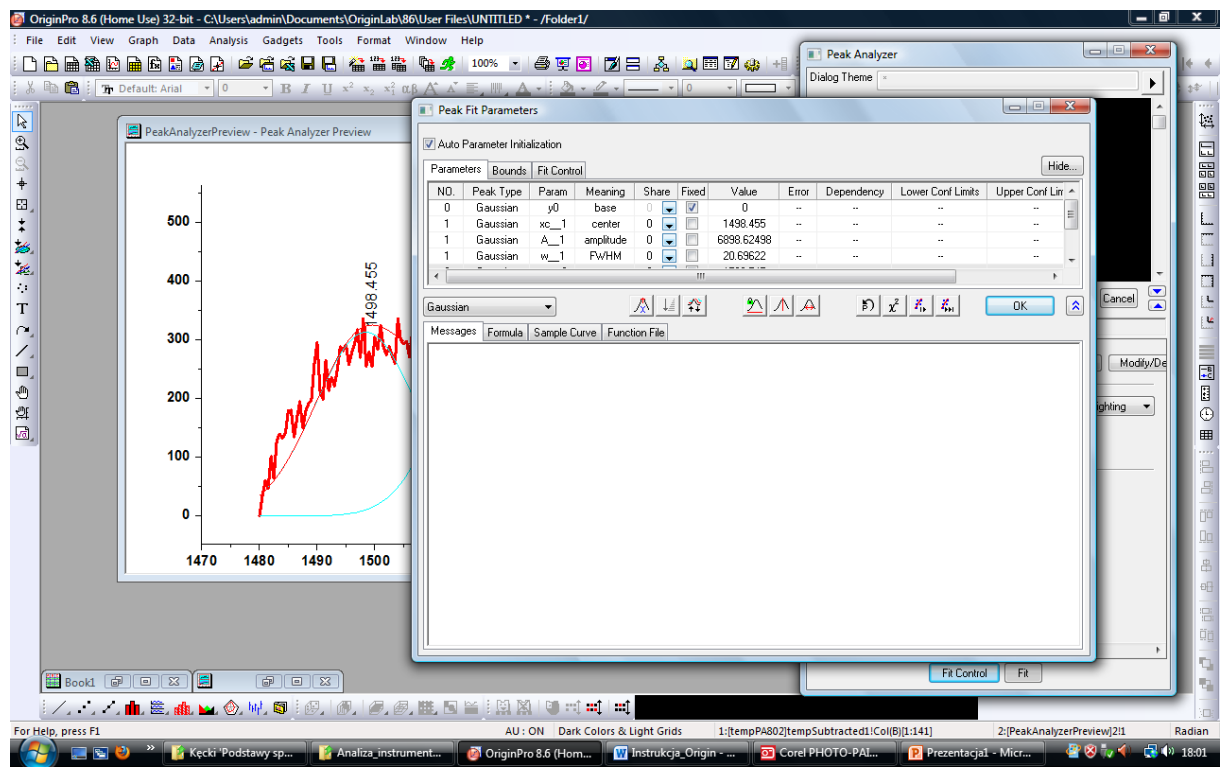

#### Wybierz

#### FIT UNTIL CONVERGED

![](_page_8_Figure_4.jpeg)

**Otrzymasz widok** 

![](_page_9_Figure_1.jpeg)

#### Naciśnij OK

![](_page_9_Figure_3.jpeg)

Wybierz FINISH

![](_page_10_Figure_1.jpeg)

Klawiszem myszki wybierz GO\_TO\_RESULTS

![](_page_11_Picture_2.jpeg)

## Z pozycji PARAMETRS

![](_page_11_Figure_4.jpeg)

![](_page_11_Figure_5.jpeg)